# 实训二 数控车床的基本功能与操作

# 2.1 实训目的与要求

1. 理解机床坐标和工件坐标系的关系。

2. 掌握对刀的方法。

3. 掌握工件坐标。系的设置方法

# 2.2 实训设备

1. 微型计算机每人一台,FANUCOiMate 数控系统数控车床模拟软件。

2. FANUCOi Mate 数控系统数控车床、外圆车刀、切断刀。

3. φ25 的塑料棒。

# 2.3 相关知识

## 2.3.1 基本坐标关系

数控车床的操作与编程过程中,通常使用的有三个坐标系。

机床坐标系又称机械坐标系,是机床运动部件的进给运动坐标系,其坐标轴和方向 由标准规定,其坐标原点(机床原点)的位置由各机床生产厂设定。在机床坐标系中设有 一个固定的参考点,这个参考点主要是用于给机床本身定位。每次开机后由于系统所处的 坐标系未知,刀架停留在哪个位置也就未知,这样势必造成基准的不统一,所以数控机 床开机时第一步操作就是刀架返回参考点(回零点)。通过确认参考点,就确定了机床原 点。只有机床参考点被确认后,刀具移动才有基准。

编程坐标系是编程人员根据零件图样及加工工艺等建立的坐标系。为了计算和编程的 方便,通常将编程原点设定在工件右端面的回转中心上,尽量使编程基准与设计、装配基 准重合。

加工坐标系是以确定的加工原点为基准所建立的坐标系。在加工时,工件各尺寸的坐标值都是相对于加工原点而言的,这样数控机床才能按照准确的加工坐标系位置开始加工。机床坐标系是机床唯一的基准,所以确定加工原点在机床坐标系中的位置是一个非常重要的环节。通常这个环节通过对刀来完成。

#### 2.3.2 手动对刀方法

工件和刀具装夹完毕,驱动主轴旋转,移动刀架至工件,试切一段外圆。然后保持 X 坐标不变移动 Z 轴,刀具离开工件,测量出切削后外圆的直径,将该直径值输入到相应刀 具的形状刀补 X 坐标中,即得到刀尖在 X 轴上的位置;移动刀具试切工件右端面,然后保 持 Z 坐标不变移动 X 轴,刀具离开工件,刀尖点所处 Z 轴的位置根据编程的需要进行设置, 通常 Z 坐标可以设置为 0, 将 Z 坐标的值输入相应刀具的形状刀补 Z 坐标中, 即得到刀尖 在 Z 轴上的位置。

## 2.3.2 工作坐标系的设定

1. 用 G50 设定

数控系统中工件坐标系的建立可以通过 G50 X- Z- 语句设定刀具当前所在位置的坐标值来确定。用 G50 设定坐标系时,对刀后将刀具移动到 G50 设定的位置才能加工。 2. 用工件偏移设置工件零点

工件偏移设置工件零点是设置 MDI 参数,运用 G54<sup>~</sup>G59 可以设定六个坐标系,这种坐标系相对于参考点不变,与刀具位置无关。

# 2.4 实训指南

### 2.4.1 直接用刀具试切对刀

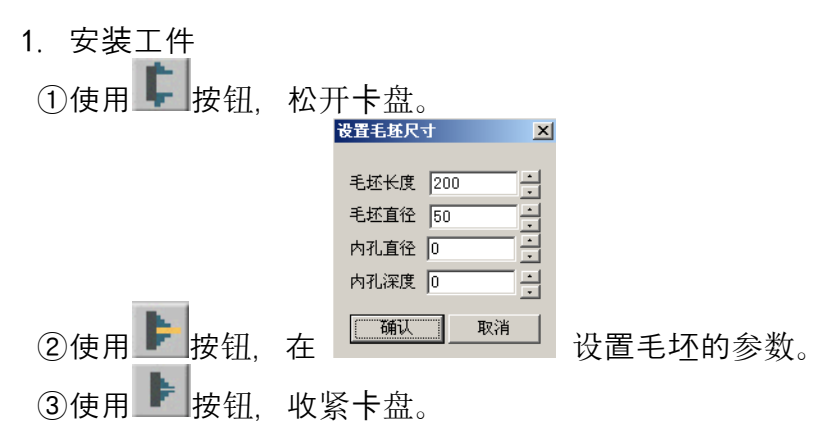

#### 2. 装刀

①在加工显示窗口点击鼠标右键,出现图2.1对话框,选择手动装刀。

②选择刀具,将鼠标移至被选刀具上,按住鼠标左键将刀具拖至刀架处安装(图2.2)③松螺钉,调整刀具;紧螺钉,关闭调整刀具位置窗口(图2.3)。

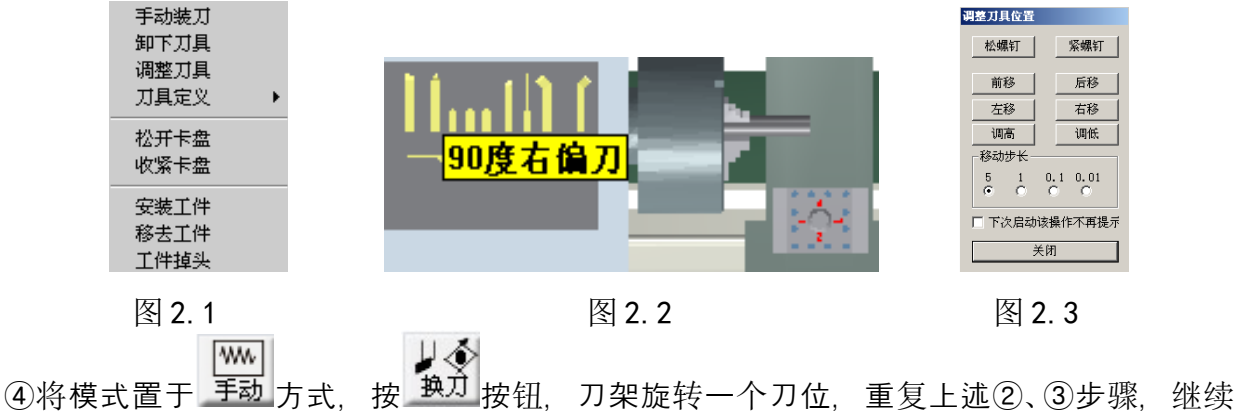

(3) 直接用刀具试切对刀

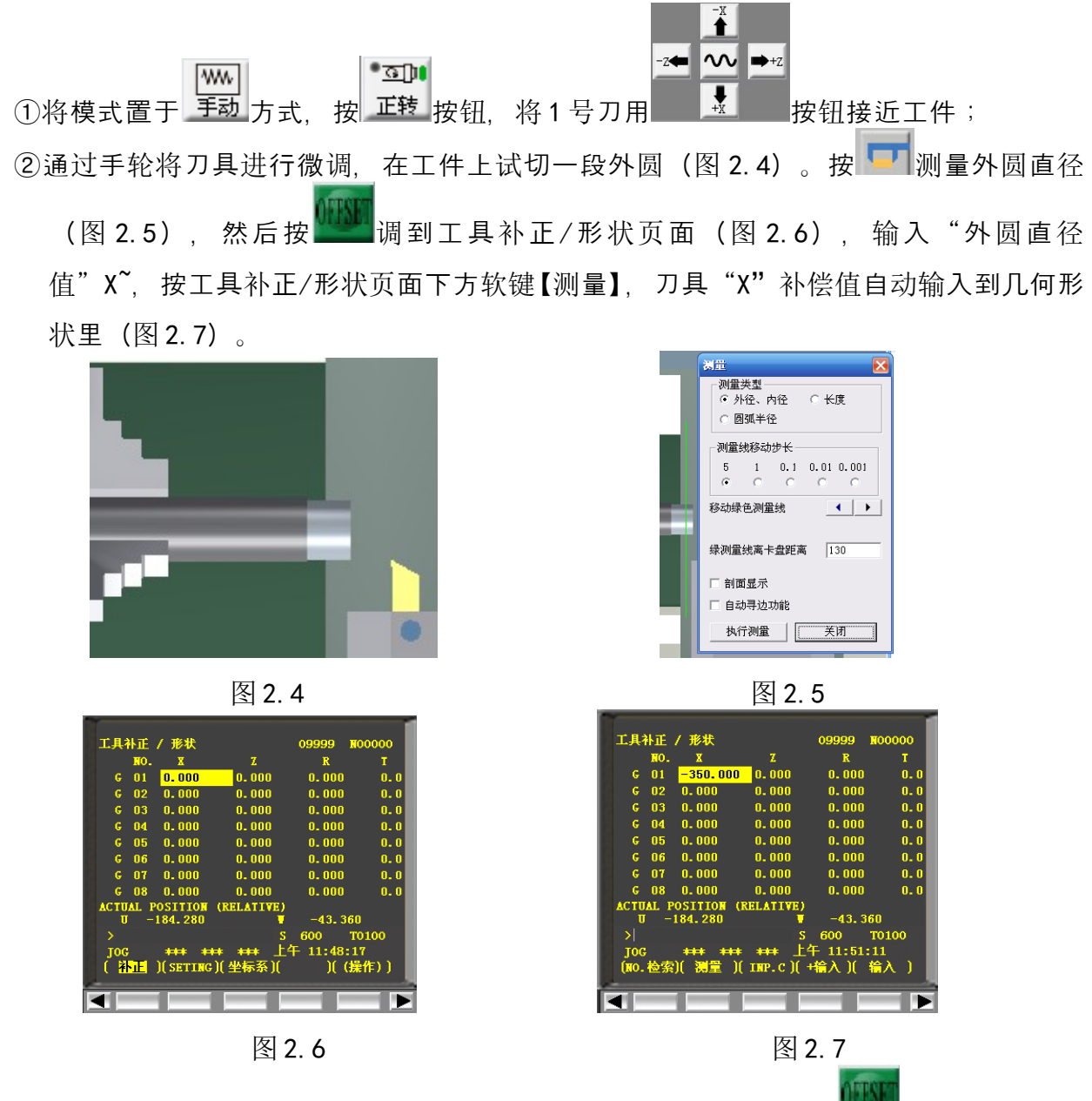

③通过手轮将刀具进行微调,在工件上试切工件的右端面,然后按 调到工具补正/ 形状页面(图 2.6),输入"Z0",按工具补正/形状页面下方软键【测量】,刀具 "Z"补偿值自动输入到几何形状里。

(4) 用 G50 设置工件零点

①将模式置于 为方式,按 按按按按钮,用外圆车刀试切一段外圆,后刀具推到靠近端面处,按 键进入坐标显示窗口(图 2.8),按软键【相对】,再选择字母键U,这时U坐标出现在输入栏(图 2.9)。按软键【起源】置 Z 轴 "零",测量工件外圆后,按

| ■<br>选择 MDI 方式, 输                                                                                                    | 入 "MO3 S500; GO1 U-X FO.                                                                                                    | 5;"(X 为测量的直径), 按                                                                                                    |
|----------------------------------------------------------------------------------------------------|----------------------------------------------------------------------------------------------------|----------------------------------------------------------------------------------------------------|
| 键复位后按斷明調,刀具切                                                                                                    | ]削到工件端面中点,坐标显:                                                                                                    | 示如图 2. 10;                                                                                                    |
| ACTUAL POSITION 09999 N00000<br>(RELATIVE) (ABSOLUTE)<br>U -44.880 X -185.560<br>V 0.000 Z -75.880<br>(MACHINE)<br>X -305.800<br>Z -431.300<br>IDI +++ +++ 下午 09:49:10<br>(発対)(相対)(姿容)(ENDL)((操作)) | ACTUAL POSITION 09999 N00000<br>(RELATIVE) (ABSOLUTE)<br>U -44.880 X -185.560<br>W 0.000 Z -75.880<br>(MACHINE)<br>X -305.800<br>Z -431.300<br>>U 5500 T0100<br>DDI +++ +++ +++ 下午 09:51:00<br>(預定)(起源)()) | ACTUAL POSITION (RELATIVE) 09999 NO0000<br>U -34.960<br>W 0.000<br>(MACHINE)<br>X -360.000<br>Z -428.860<br>ACT.F 0 MM/M S500 T0100<br>MDI +++ +++ +++ 下午 10:08:00<br>(绝对 )( 招因 )( 综合 )( HNDL )( (操作) ) |
| 图 2. 8                                                                                                    | 图 2. 9                                                                                                    | 图 2. 10                                                                                                    |
| ②按选择 MDI 方式, 车                                                                                                    | 俞入"G50 X0 Z0",按                                                                                                    | 键复位后按题,把当前点设为                                                                                                    |

零点。 ③按 型 选择 MDI 方式, 输入"GOO X100 Z100", 按 塑 键复位后按 题, 刀具由零

点移动到坐标点为 X100, Z100 的位置。

注意:编程时用 G50 X100 Z100,起点和终点必须一致,这样才能保证重复加工不乱刀。

# 2.5 实训内容

1. 在超软模拟软键中完成用 G50 设置工件零点。

2. 在超软模拟软键中完成直接用刀具试切对刀,然后输入参考程序并运行程序。

3. 在数控车床上完成工件的装夹、刀具的安装和刀具试切对刀训练。

4. 运行程序。输入参考程序,进行校验后,完成工件加工。

参考程序:

01111; N10 M03 S500; N20 T0101; N30 G00 X51 Z1 ; N40 G01 X20 F10 ; N50 Z-10; N60 X30 Z-15; N70 Z-25; N80 G00 X100 ; N90 Z100 M05; N100 M30;

# 实验三 机床的基本功能与操作

# 1、 实验目的

- 1、了解该机床的坐标系统;
- 2、了解该机床的功能及结构;
- 3、了解机床控制面板各键和按纽的功能及用途;
- 4、掌握主轴手动换档的操作步骤;
- 5、 熟练掌握开机、关机的操作步骤;
- 6、熟练掌握回零、手动、手轮方式的操作;
- 7、熟练掌握主轴启动、停止、正转、反转及换档的操作。

## 2、 实验要求

- 1、本实验先由指导教师讲解机床的结构功能及坐标系统;
- 2、由指导教师演示开机、关机及控制面板上的各键功能和作用;
- 3、由指导教师演示运动方式中的所有功能项目;
- 4、在机床运动过程中,不要随意触摸机床上的各个限位开关;
- 5、未经指导教师允许,不要随意按动任何按钮和开关。

## 3、 实验内容

- 1、机床开机步骤
  - 1) 把机床钥匙插入电箱门锁内,打开门锁,将门锁的把柄顺时针向上转动到"ON"处,此 时机床电源启动;
  - 2) 打开急停开关;
  - 3) 按控制板上绿色的"NC"启动按钮,系统NC部分启动,屏幕将显示"工作方式选择" 的初始画面,如图所示。

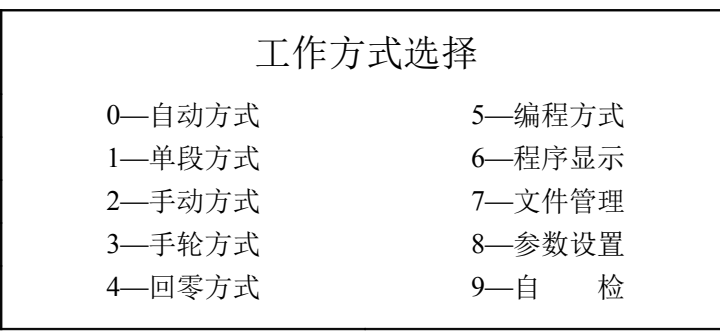

初始画面示意图

2、手动方式操作

1) 在 NC 初始画面中,选择数字键"2", NC 进入"手动方式",如图所示;

| 手动方 | 式    |
|-----|------|
| X 轴 | 0.00 |
| Z轴  | 0.00 |
|     |      |

手动方式示意图

- 2) 选择29号轴向选择开关,X轴或Z轴;
- 3) 按下14号按钮机床的溜板就可向X轴或Z轴的正向移动,屏幕的坐标也随着变化;
- 4)释放按钮后,机床的溜板停止移动;
- 5) 按下15号按钮机床的溜板就可向X轴或Z轴的负向移动,屏幕的坐标也随着变化;
- 6)释放按钮后,机床的溜板停止移动;
- 7) 在手动方式进给中,进给的速度可由8号倍率衰减开关进行修调;
- 8) 按"方式"键,退出该方式,回到NC初始画面。
- 3、手轮方式操作
  - 1) 在 NC 初始画面中,选择数字键"3", NC 进入"手轮方式",如图所示;

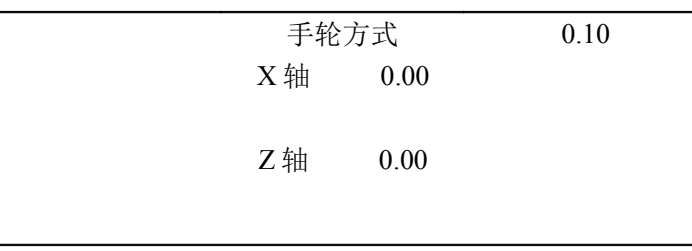

手轮方式示意图

- 2) 选择29号轴向选择开关,X轴或Z轴;
- 3) 摇动手轮脉冲发生器,相应的坐标轴就会移动,顺时针为正向,逆时针为负向;
- 4) 手轮每格的当量有两档 0.10mm 和 0.01mm,可按"转换"键进行选择,所选择的当量被显示在屏幕的右上角;
- 5) 按"方式"键,退出该方式,回到NC初始画面。
- 4、回零方式操作
  - 1) 在返回零点之前,刀架A的位置是否处在机床原点和参考点之间的区域内,若不在,应 使用手动方式或手轮方式将刀架移动到该区域内;
  - 2) 在 NC 初始画面中,选择数字键"4", NC 进入"回零方式",如图所示;
  - 3) 选择29号轴向选择开关X轴;
  - 4) 按下14号按钮机床的溜板就可向X轴正向移动,当机床返回参考点后机床停止移动,屏 幕上X轴的坐标值被置零,并且在坐标值的后面显示"回零"的字样,如图所示;

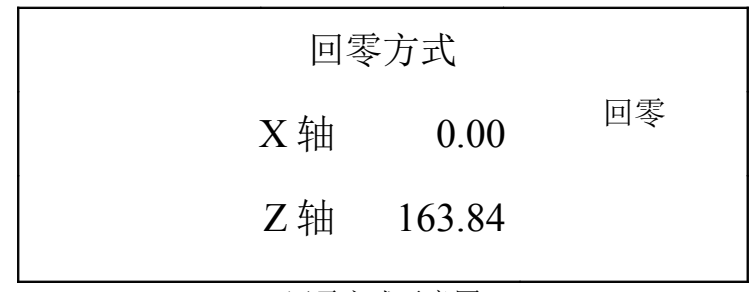

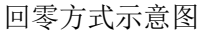

- 5) 选择29号轴向选择开关Y轴;
- 6) 按下14号按钮机床的溜板就可向Z轴正向移动,当机床返回参考点后机床停止移动,屏 幕上Z轴的坐标值被置零,并且在坐标值的后面显示"回零"的字样;
- 7) 按"方式"键,退出该方式,回到NC初始画面。
- 5、程序显示操作
  - 1) 在 NC 初始画面中,选择数字键 "6", NC 进入"程序显示",如所示;
  - 2) 按下"分页"键, 屏幕将显示下一页的程序内容;
  - 3) 按"方式"键,退出该方式,回到NC初始画面。

N10 G92 X265.00 Z100.00 \* N12 G00 M06 T11 \* N14 G00 X94.00 Z5.00 M03 \* N16 G01 X80.00 Z-2.00 F80 \* N18 G01 X80.00 Z-10.00 \* N20 G01 X70.00 W-12.00 \* N22 G01 U0.00 W-5.00 F60 \*

程序显示示意图

- 6、自动方式操作
  - 1) 在 NC 初始画面中,选择数字键 "0", NC 进入"自动方式",如图所示;

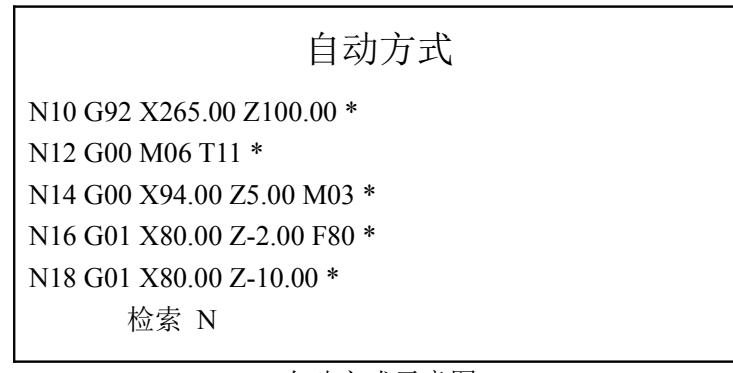

#### 自动方式示意图

- 2) 按"检索"键,在屏幕低部显示"检索N"的字样;
- 3) 输入要检索的程序号,如:N14;
- 4) 如果输入的有错误,可按下"清除"键,在执行第二步;
- 5) 当输入了正确的程序号后,按"输入"键,就从程序号 N14 开始显示程序,如图所示;

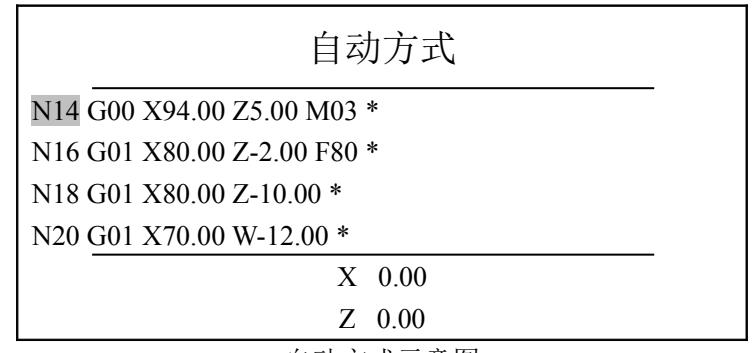

自动方式示意图

6) 将"方式选择开关"14号开关旋转到自动方式处;

7) 按"启动"键,则程序从N14开始自动执行。

以上自动方式操作执行的程序,由实验指导教师事先输入到机床内,只是做演示使用,关于 程序的输入与编辑将在下一个实验做详细说明。

- 7、主轴启动(正转/反转)、停止及换档的操作
  - 在以下某一种方式中:
    手动方式、手轮方式、单段方式及自动方式;
  - 2) 按11号主轴手动连续正转启动按钮,主轴正向连续运转;
  - 3) 按12号主轴停止开关,正在运转的主轴将立即停止;
  - 4) 按13号主轴手动连续反转启动按钮, 主轴反向连续运转;
  - 5) 主轴换档的操作,只有在主轴停止后,才能换档。

注意: 主轴正转切换到主轴反转或主轴反转切换到主轴正转,必须要使用主轴停止,在转换, 不能直接转换。

# 4、 实验记录

1、记录该机床回零后,分别到X轴、Z轴的正负极限距离:

|        | 回零的坐标 | 到正极限的坐标 | 到负极限的坐标 | 行 程 |
|--------|-------|---------|---------|-----|
| X 轴    |       |         |         |     |
| Z<br>轴 |       |         |         |     |

2、记录本实验自动方式执行的程序,并画出刀尖的运动轨迹。

# 5、 课后练习

- 1、该机床有那些功能?
- 2、说出该机床的系统是闭环还是半闭环?
- 3、在手动方式或手轮方式中,如果移动溜板超出极限,将如何处理?